# 국민 행복을 위한 광업권 온라인민원발급 서비스

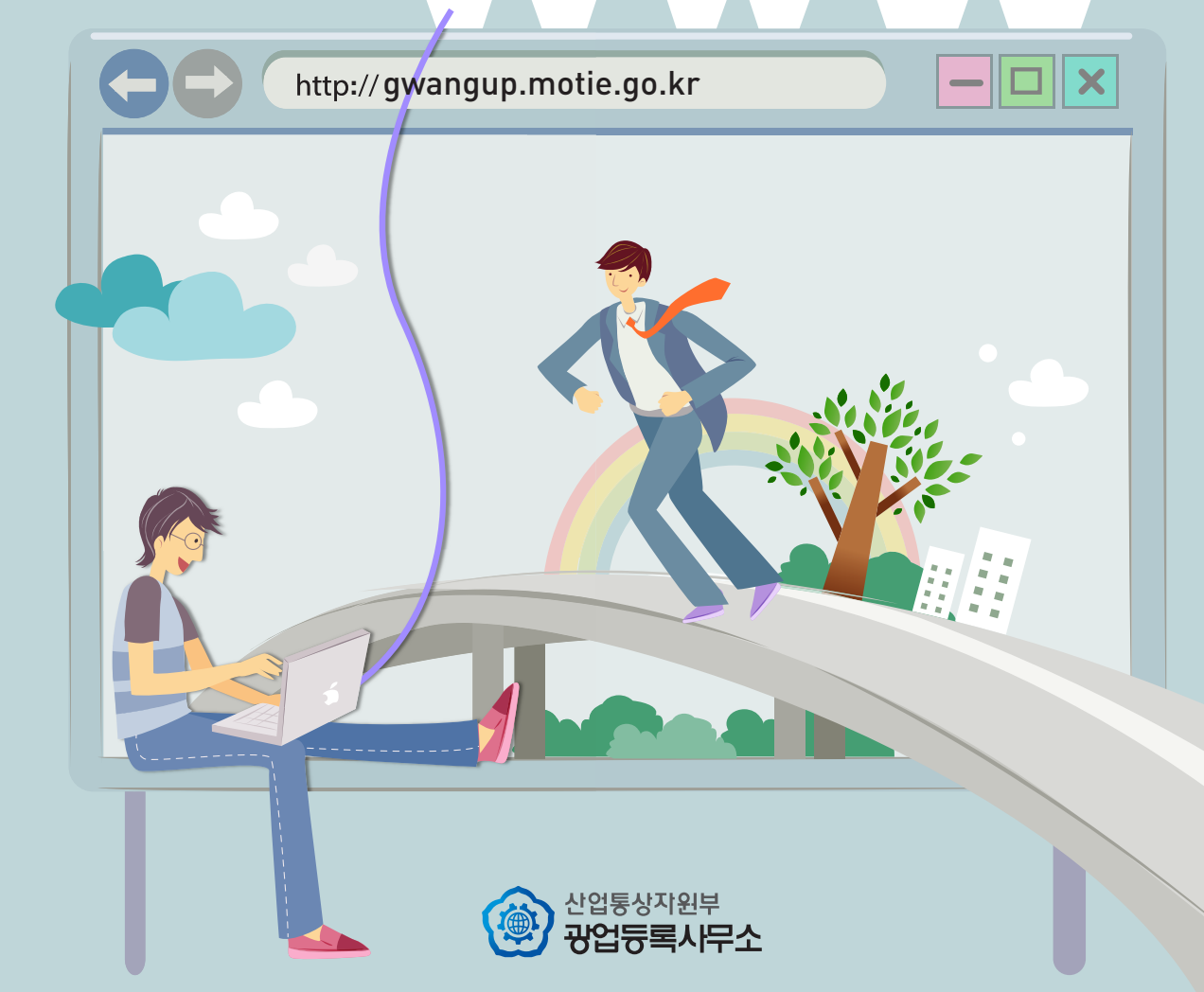

# 언제나 열려있는 온라인민원발급 서비스

사이트 주소 : http://gwangup.motie.go.kr
사이트 맵 : 민원신청, 나의민원, 민원확인, 고객센터 등
서비스 운영 : 365일 언제나
전화안내 : 평일 09:00~18:00 점심시간(12:00~13:00) 제외
\* 민원인의 혼선 방지를 위해 기존의 방문, 우편 발급도 병행합니다.
\*\* 광업등록사무소 홈페이지(http://branch.motie.go.kr)는 광업권 온라인 민원발급서비스와 별도로 현행대로 운영됩니다.

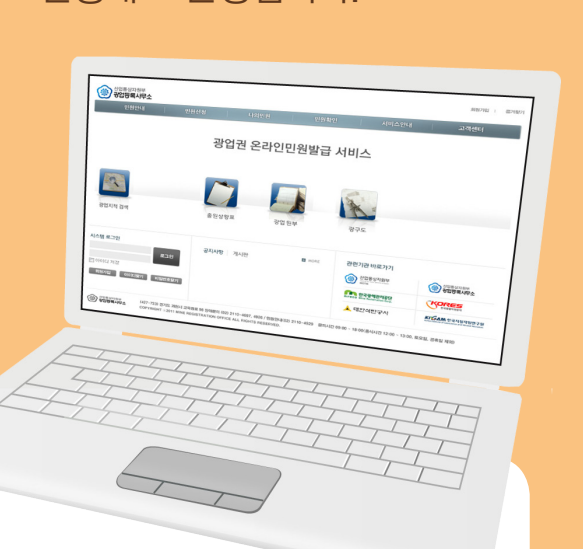

#### 쉽고 빠르게 이용할 수 있습니다

#### 온라인으로 열람, 발급 가능한 민원의 종류

- 광업원부(광업원부, 광업조광원부)
- 광구도(자유형광구도 포함)
- 광업출원상황표(신지적, 구지적 선택)
- \* 온라인 처리가 불가능한 민원사무
- 발급민원 외의 신청, 신고 민원사무 : (예) 광업권설정 출원, 광업권설정 등록신청, 이전등록신청, 대표자 변경신고 등

#### 민원서비스 종류 및 결제방법별 수수료

- 광업원부 : 용지 1장당 150원
- 광구도 : 광구당 1,000원
- 광업출원상황표 : 광구당 250원
- \* 상기 법정 발급수수료 외에 전자결제 대행 업무에 따른 부가수수료 발생 (신용카드, 계좌이체, 핸드폰 결제 방식에 따라 1.6~3.5% 수준)

#### 회원정보 입력(\*는 필수사항입니다)

#### 회원가입후 아이디, 비밀번호 입력으로 로그인

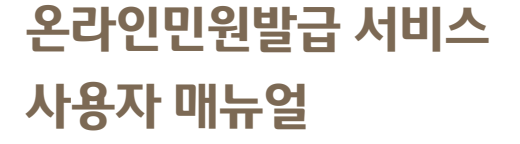

| 산업통상자원부<br>광업등록사무소 |           |          |                                           | 회원가입   클                                                                |
|--------------------|-----------|----------|-------------------------------------------|-------------------------------------------------------------------------|
| 민원안내               | 민원신청 나의민원 | 원 민원확인   | 서비스안내                                     | 고객센터                                                                    |
|                    |           |          | 1999 B                                    |                                                                         |
|                    | 광업권 온려    | 라인민원발급 시 | 너비스                                       |                                                                         |
|                    |           |          |                                           |                                                                         |
|                    |           |          | 2                                         |                                                                         |
|                    |           |          | A ii                                      |                                                                         |
| 광업지적 검색            | 출원상황표     | 광업원부     | 광구도                                       |                                                                         |
|                    |           |          |                                           |                                                                         |
| 스템 로그인             | 공지사항 게시판  | MORE     | 관련기관 바로가기                                 |                                                                         |
| 로그인                |           |          | 산업통상자원부<br>Motifie Mail Audor Linear      | 산업통상자원부<br>광업등록사무소                                                      |
| 이이디 저장             |           |          | 한국광해관리공단<br>BIFECO Mine Reclamation Corp. |                                                                         |
| 회원가입 아이니찾기 비밀번호찾기  |           |          | 🙏 대한석탄국사                                  | Kirgam 한국지질자원연구원<br>Korea Inititute of Geoscience and Mineral Resources |

#### ❷ 회원가입 / 로그인

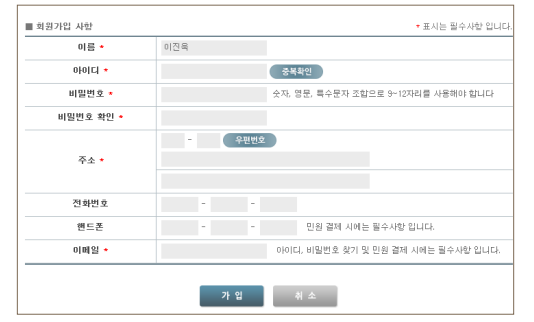

### 

지식경제부

|                                                     |                                                                                                    |                 | ① 과어지저 거새/피아니)              |  |
|-----------------------------------------------------|----------------------------------------------------------------------------------------------------|-----------------|-----------------------------|--|
| 🛱 신청서 작성                                            | 〉 ֎ 수수료결제 〉 년                                                                                            | 르, 민원발급         | ① 당립지역 감독(필묘지)<br>② 민원종류 선택 |  |
|                                                     |                                                                                                    |                 | ③ 광업지적 또는 등록번호 입력           |  |
| <b>출원상황표 : [신 광업지적]</b> - 신 광업지<br>단, 구 광업지적은 출원상황: | 적과 연계되는 구 광업지적 내용이 함께 조회됩니다<br>표 발급일로부터 1년이내에 소멸된 자료까지만 포함                                               | 가.<br>양됩니다.     | 부수입력 후 추가                   |  |
| 【구 광업지적】 - 구 광업지<br>포함됩니다.<br>단, 출원은 개정광업법 시행!      | 【구 왕업지적】 - 구 광업지적 1개 광구만 조회되며,해당지적의 출원, 등록, 소멸된 자료가<br>포함됩니다.<br>다 측용의 개정광역번 시해(111 29) 이정까지의 자르마 포하된니다. |                 |                             |  |
| 1<br>※ 지적을 모르실 경우 🗖                                 | · · · · · · · · · · · · · · · · · · ·                                                                    |                 |                             |  |
|                                                     |                                                                                                    |                 | ④ 삭제기능                      |  |
| , 민원일급 내장을 진택하십시오.<br>                              | 표 🔹 💿 신 광업지적[세계측지계] 🥘                                                                                    | ) 구 광업지적[동경촉지계] | ⑤ 신청하여 결제메뉴로 이동             |  |
| <b>광업지적 *</b> 지적명                                   | 호수 ~ 호                                                                                                   | 발급부수 *          |                             |  |
|                                                     |                                                                                                    | 3 + 추가          |                             |  |
| 민원발급 신청 대상을 확인하십시오.                                 |                                                                                                    |                 |                             |  |
| 민원종류                                                | 광업지적/등록번호                                                                                                | 발급부수            |                             |  |
| 출원상황표(신지적)                                          | 광양지적 지적 003 ~ 003 호                                                                                      | 1 🕜 삭제          |                             |  |

5 🖉 신청

#### **⑤** 민원발급

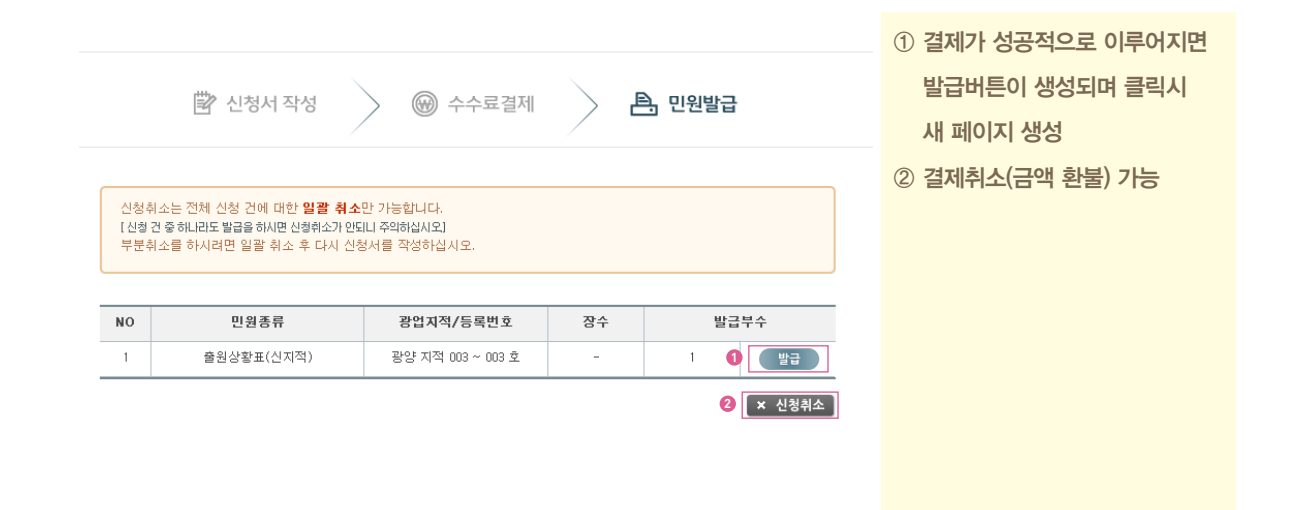

#### 🛯 민원발급 수수료 결제

|                               | 🛱 신청서 작성 🔷 🛞 수수료결제 🔷 🖹 민원발급                                                                                                  |                                                                     |           |    |      | <ol> <li>① 신청내역 취소</li> <li>② 회원정보불러오기</li> <li>③ 결제 방법 선택</li> </ol>                           |  |  |  |
|-------------------------------|----------------------------------------------------------------------------------------------------|---------------------------------------------------------------------|-----------|----|------|-------------------------------------------------------------------------------------------------|--|--|--|
| 발급:<br>부가:<br>-부가             | 수수료: [원부] - 용지 / 장당<br>[출원상황표] - 광극<br>[광구도] - 광구양<br>수수료: [신용카드 결제] - :<br>[실시간 계적이체]<br>[핸드폰 결제] - 3.8<br>수수료는 전자지불 대행 업체0 | 150원<br>1당 250원<br>,000원<br>2.81%<br>4.1.6%<br>%<br>1 부가 되는 수수로입니다. |           |    |      | <ul> <li>실시 8 급 신국         <ul> <li>(신용카드, 계좌이체, 핸드폰 결제)</li> <li>④ 결제진행</li> </ul> </li> </ul> |  |  |  |
| ] , 민원발급 신청 대성                | 상을 확인하십시오.                                                                                                    |                                                                     |           |    |      |                                                                                                 |  |  |  |
| NO                            | 민원종류                                                                                                    | 광업지적/등록번호                                                           | 발급부수      | 장수 | 수수료  |                                                                                                 |  |  |  |
| 1                             | 출원상황표(신지적)                                                                                                    | 광양 지적 003 ~ 003 호                                                   | 트 1부      | -  | 250원 |                                                                                                 |  |  |  |
|                               | 합계 250원                                                                                                    |                                                                     |           |    |      |                                                                                                 |  |  |  |
| 2. 신청자 정보를 확                  | 2<br>인하십시오<br>(회원정보불러오기                                                                                                    |                                                                     |           | -  |      |                                                                                                 |  |  |  |
|                               | <b>민원명</b> 출원상황표(신지적) <b>신청자 성명</b> 테스트1                                                                                     |                                                                     |           |    |      |                                                                                                 |  |  |  |
| 신                             | 청자 연락처 -                                                                                                    | -                                                                   | 신청자 이메일 * |    |      |                                                                                                 |  |  |  |
| <ol> <li>결제방법을 선택*</li> </ol> | 냅시오.                                                                                                    |                                                                     |           |    |      |                                                                                                 |  |  |  |
|                               | <b>결제방법</b> 3 [ 결제방                                                                                                    | 법 선택 ] 💽                                                            |           |    |      |                                                                                                 |  |  |  |
| <ol> <li>× 신청</li> </ol>      | 취소                                                                                                    |                                                                     |           |    | 4 결제 |                                                                                                 |  |  |  |

#### ❻ 민원확인(나의 민원)

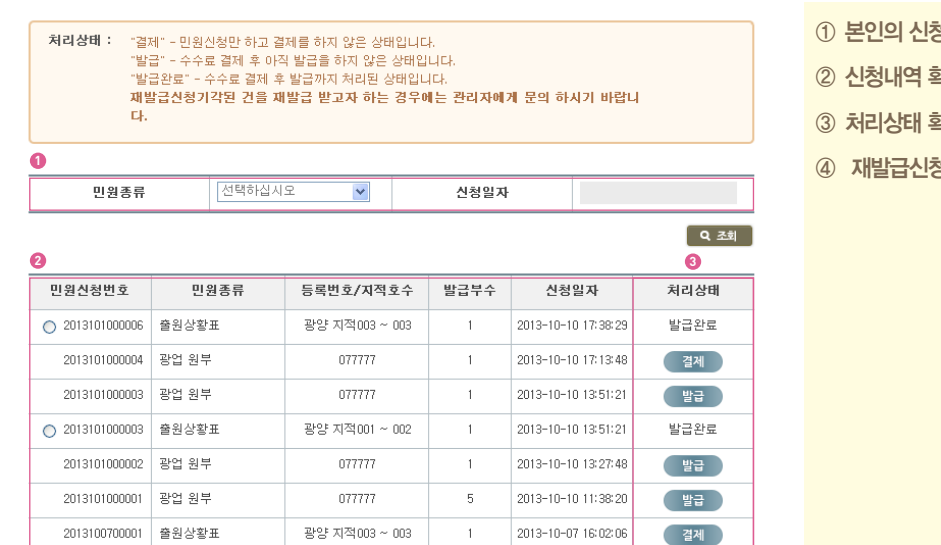

- ① 본인의 신청내역 검색
- ② 신청내역 확인
- ③ 처리상태 확인
- ④ 재발급신청 가능

≪ 처음 1 끝↦

🙆 🖉 재발급신청

# 광업지적 검색서비스란?

검색창에 특정주소를 입력하면 해당 광업지적을 검색하여 온라인 지도상에 표시 해주는 서비스입니다. 사이트 주소 : http://gwangup.motie.go.kr (광업권 온라인민원발급서비스 사이트 내 제공)

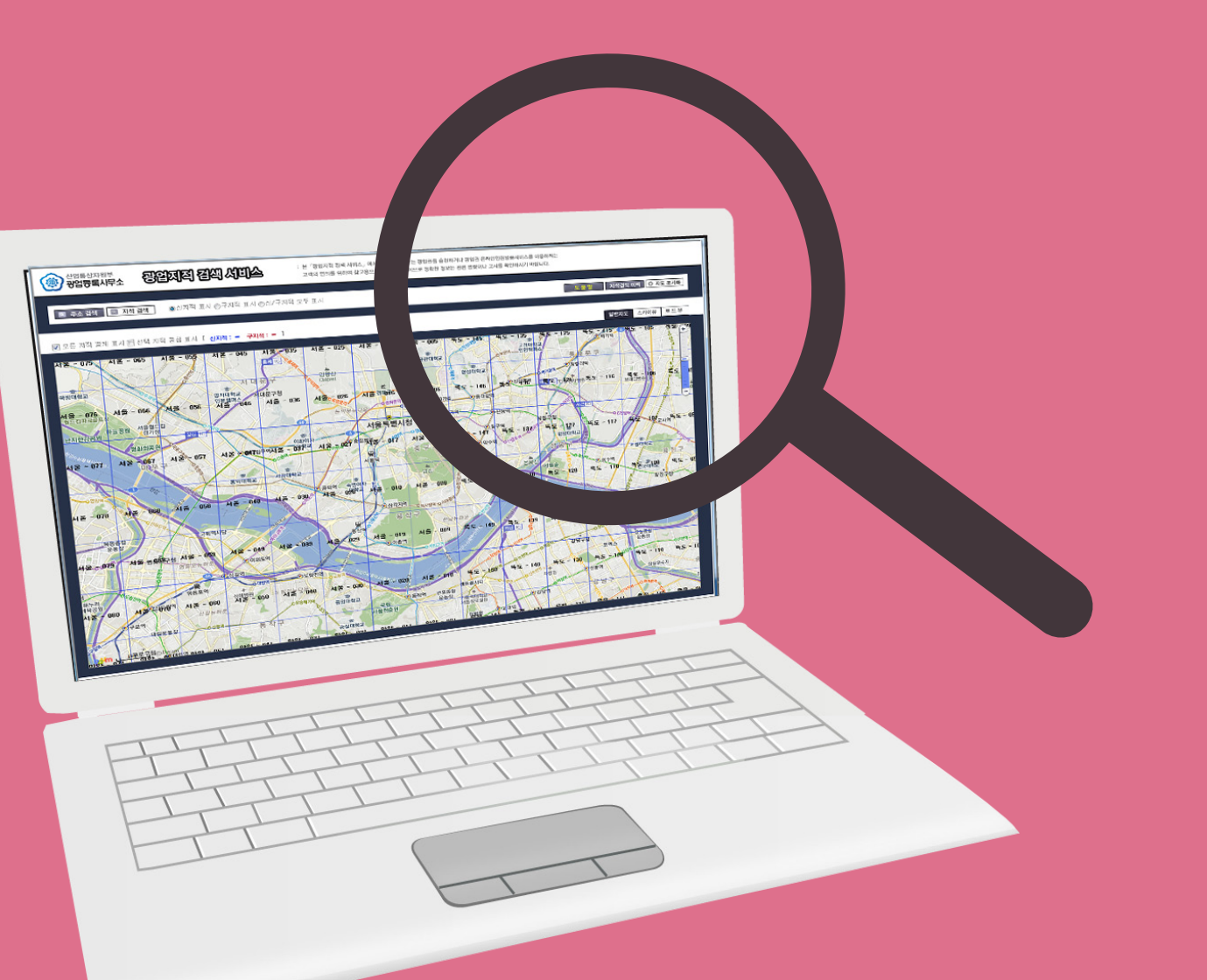

## 광업지적 검색서비스 사용자 매뉴얼

#### 에인화면

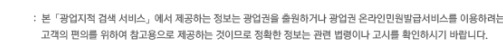

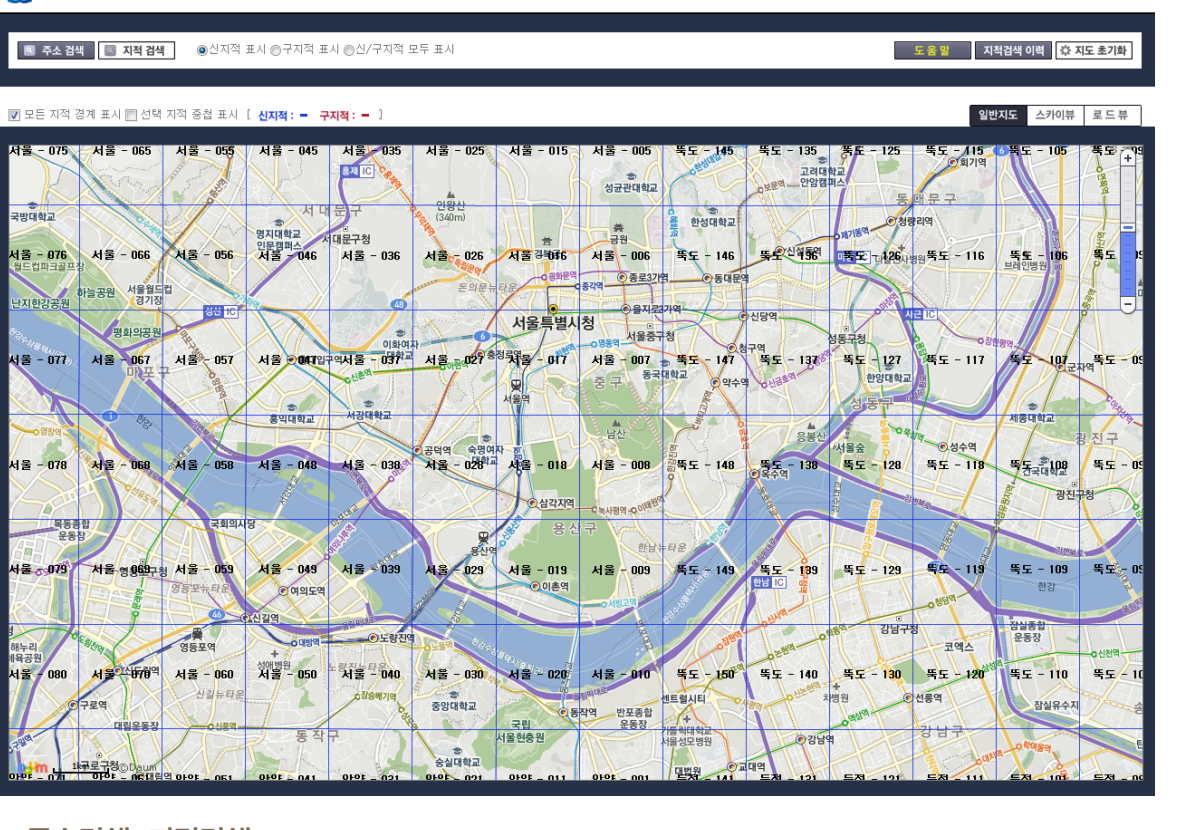

- 주소검색, 지적검색
- 신지적, 구지적, 신/구지적 모두 표시
- 모든 지적 경계 표시, 선택 지적 중첩 표시
- 지적검색 이력 확인
- 일반지도, 스카이뷰, 로드뷰, 줌 기능

#### ❷ 기본 검색 기능

↔ 사업통상자원부

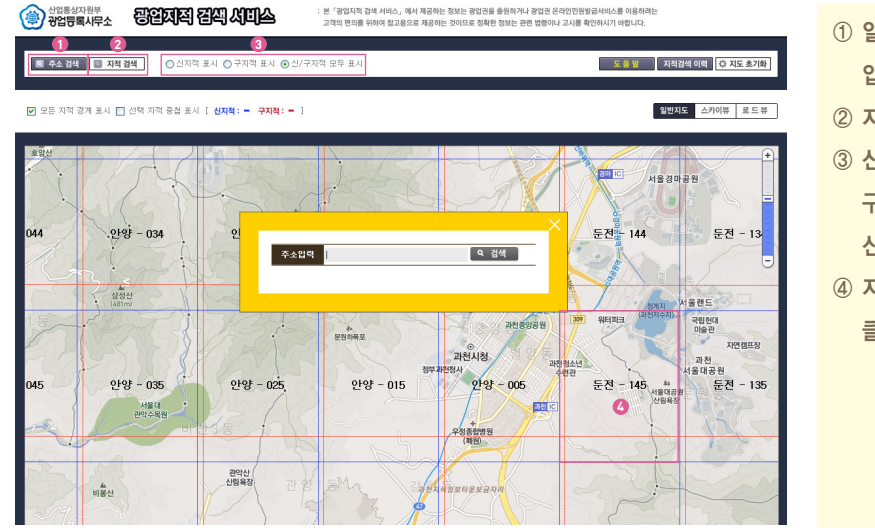

| 1 | 일반주소(도로명 또는 지번 주소)를 |
|---|---------------------|
|   | 입력하여 검색             |
| 2 | 지적명과 호수를 입력하여 검색    |
| 3 | 신지적(세계측지계, 청색),     |
|   | 구지적(동경측지계, 적색),     |
|   | 신/구지적 모두표시 중 선택     |

④ 지도상에서 원하는 지점 직접 클릭하여 검색

#### ③ 부가 검색 기능

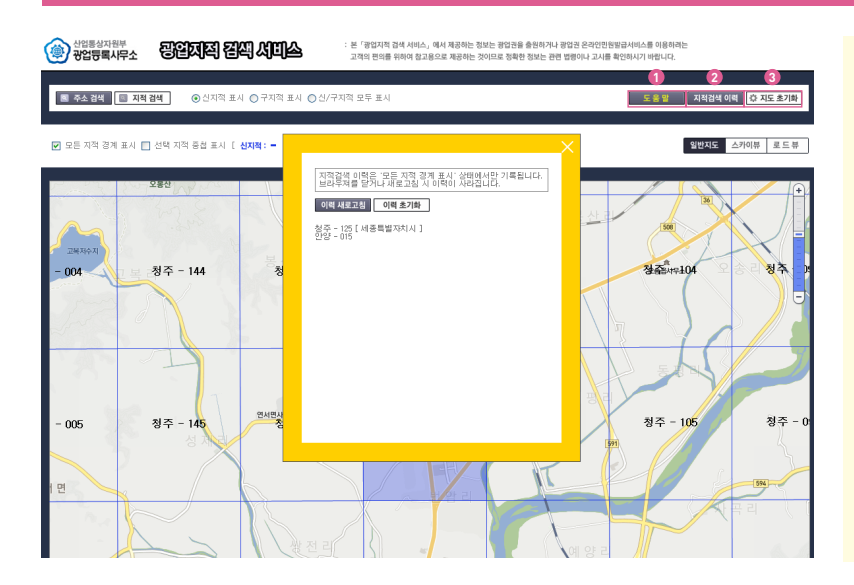

① 서비스 이용에 대한 도움말 제공 ② 검색한 이력 조회 및 항목 클릭하여 재검색 가능, 이력초기회를 하면 검색이력 삭제됨

③ 지도초기회를 하면 초기화면으로 이동하며 검색이력 삭제됨

|   | 산업통상자원부<br>광업등록사무소 | 광업지적 검색 서비스                                                                                                    | : 본 「광업지적 검색 서비스」에서 제공하는 정보는 광업권을 출원하기나 광업권 온<br>고객의 편의를 위하여 참고용으로 제공하는 것이므로 정확한 정보는 관련 법령이나                                                                                                    | 작인한영말급시비스를 이용하려는<br>고시를 확인하시기 바랍니다.                                                                                                    | (1 |
|---|--------------------|----------------------------------------------------------------------------------------------------|----------------------------------------------------------------------------------------------------|----------------------------------------------------------------------------------------------------|----|
|   | 图 주소 검색 📧 지적 중     | <b>검색</b> ● 신지적 표시 ● 구지적 표시                                                                                                    | ↓ ◎신/구지적 모투 표시                                                                                                    | 도송열 지작검색 이적 값 지도 초기화                                                                                                    |    |
| 0 | 🔲 모든 지적 경계 표시 🕑    | [전역·지역·응합·표시 [ 신지력 : = 구자                                                                                                    | 찍:= ]<br>만양 - 004[신지적] : 경도 : 126'59' ~ 127'00'<br>위도 : 37'26' ~ 37'27'                                                                                                    | 일반지도 스카이뷰 로드뷰                                                                                                    |    |
|   |                    | Alt di<br>Alt di<br>Al | 999-014<br>999-014<br>2 299-014<br>2 299-014<br>2 299-015<br>299-015<br>299-015<br>299-015<br>299-015<br>299-015<br>299-015<br>299-016<br>299-016<br>299-010<br>200-010<br>200-00000000000000000000000 | As day at<br>yan<br>Here As day at<br>Here As day at | (2 |

- ① 기본값으로 모든 지적 경계 표시 체크됨, 체크해제하면 경계 표시 사라짐.
- (체크해제 시 검색속도가 빨라짐) 2) 선택 지적 중첩 표시를 체크하고 검색을 하면, 해당 신(구)지적과 중첩한 4개의 구(신)지적이 함께 표시됨

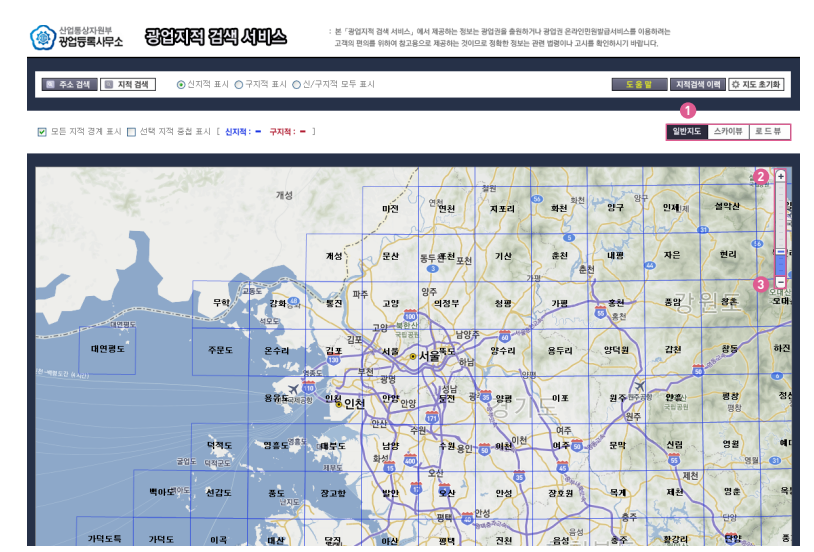

① 초기회면은 일반지도이며 스카이뷰(위성지도), 로드뷰(거리촬영정보) 선택 가능 ② 지도의 확대, 축소, 이동이 가능하며 해당 축척에 따라 지적크기 변경 ③ 단위구역이 아닌 전체 지적에 대한 정보를 알고 싶을 경우, 지도화면을 축소(축척막대의 – 방향)하여 확인 가능 ※ 전체 지적으로 표시되었을 때는 검색기능은 지원되지 않음

#### 국민 행복을 위한 광업권 온라인민원발급 서비스

#### 국민 행복을 위한 광업권 온라인민원발급 서비스

#### 연도볔 민원업무 처리현황

| 구분 | 년도   | 2008   | 2009   | 2010   | 2011   | 2012   |
|----|------|--------|--------|--------|--------|--------|
| 드님 | 광업원부 | 17,800 | 16,999 | 19,753 | 19,099 | 18,486 |
| 등존 | 광구도  | 5,552  | 5,641  | 6,347  | 5,766  | 4,958  |
| 열람 | 광업원부 | -      | -      | -      | -      | -      |
|    | 광구도  | -      | -      | -      | -      | -      |
|    | 출원카드 | 48,366 | 30,985 | 37,658 | 32,020 | 26,945 |
| ;  | 계    | 71,718 | 53,625 | 63,758 | 56,885 | 50,389 |

#### 온라인 민원발급시스템 구성도

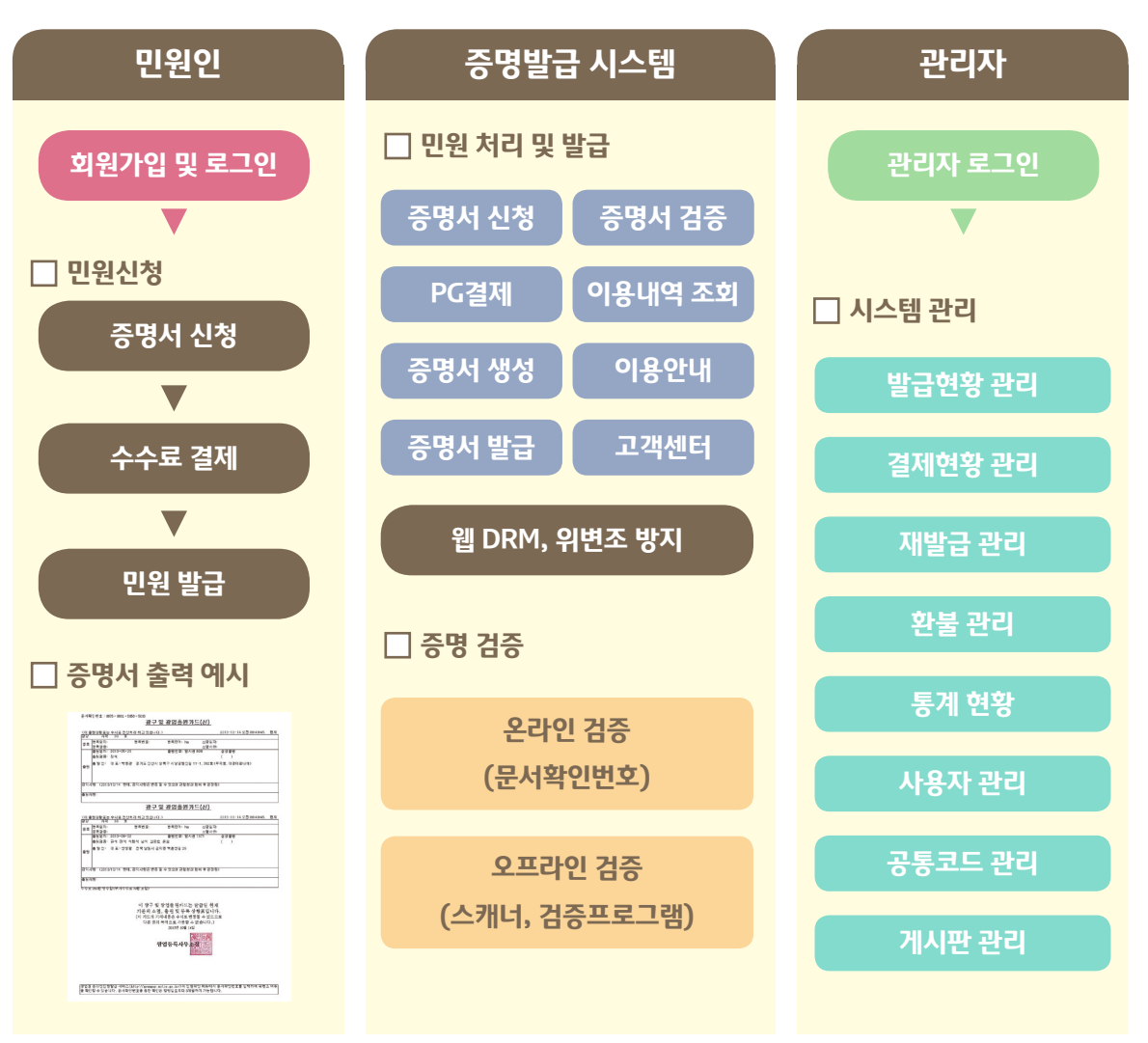

## 단계별 사업추진계획에 따라 3개년 계속사업으로 추진하였습니다

업무효율은 높아지고 민원처리 속도는 더 빨라집니다

광업권 관련 민원발급서비스(광업원부, 광구도, 출원상황표 발급)

국민 누구나 편리하게 이용할 수 있도록 온라인시스템을 구축했습니다.

국민 편의를 위한

온라인 민원발급서비스

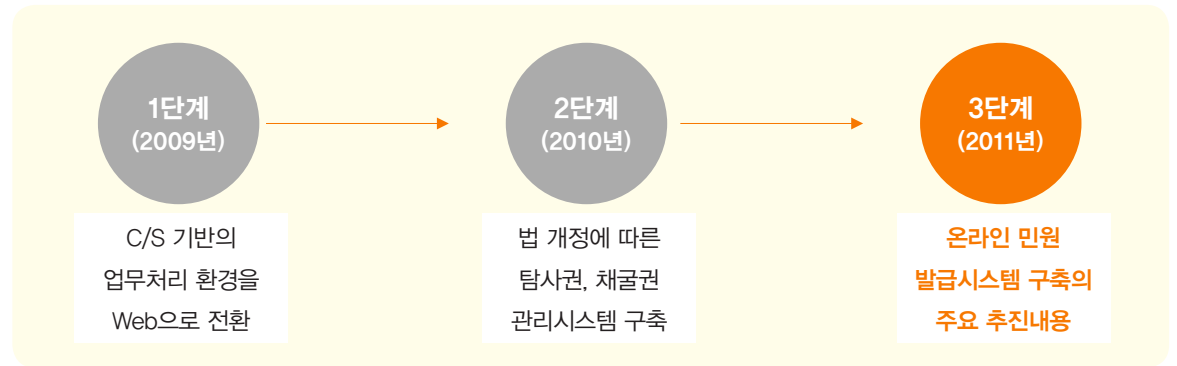

### 온라인 민원발급시스템 구축 사업의 주요추진내용

| 민원신청시스템 구축      | 민원처리시스템 구축          | 제증명발급시스템 구축     |
|-----------------|---------------------|-----------------|
| 온라인으로           | 민원인의 요청 정보를         | 온라인 발급 문서에 대한   |
| 각종 민원신청이 가능합니다. | 업무시스템에서 추출하여 제공하고,  | 위·변조를 방지하고 유효성을 |
|                 | 민원신청내역을 관리할 수 있습니다. | 보장합니다.          |

### 광업권 온라인 민원발급서비스 기대효과

2012년 광업등록사무소의 각종 발급 · 열람 민원은 총 50,389건입니다. 온라인 민원발급 서비스가 시작되면 민원의 대부분을 방문없이 처리할 수 있어 더 편리하게 이용할 수 있습니다. http://gwangup.motie.go.kr

#### 연락처

심사팀 108호 : 02-2110-5273/ 5274 등록팀 503호 : 02-2110-5271/ 5272 민원실 504호 : 02-2110-5270/ 5275 기술지원(시스템 유지보수) : 02-2110-4697

#### 광업등록사무소 이전 안내

이전일자 : 2013.12.13(금)~12.14(토)
이전장소 : 세종특별자치시 다솜2로 94
\* 이전 기간 동안 온라인 민원발급서비스는 정상적으로 운영되며, 방문민원의 경우 이전 당일인 12.13(금) 하루는 '접수'만 받습니다.

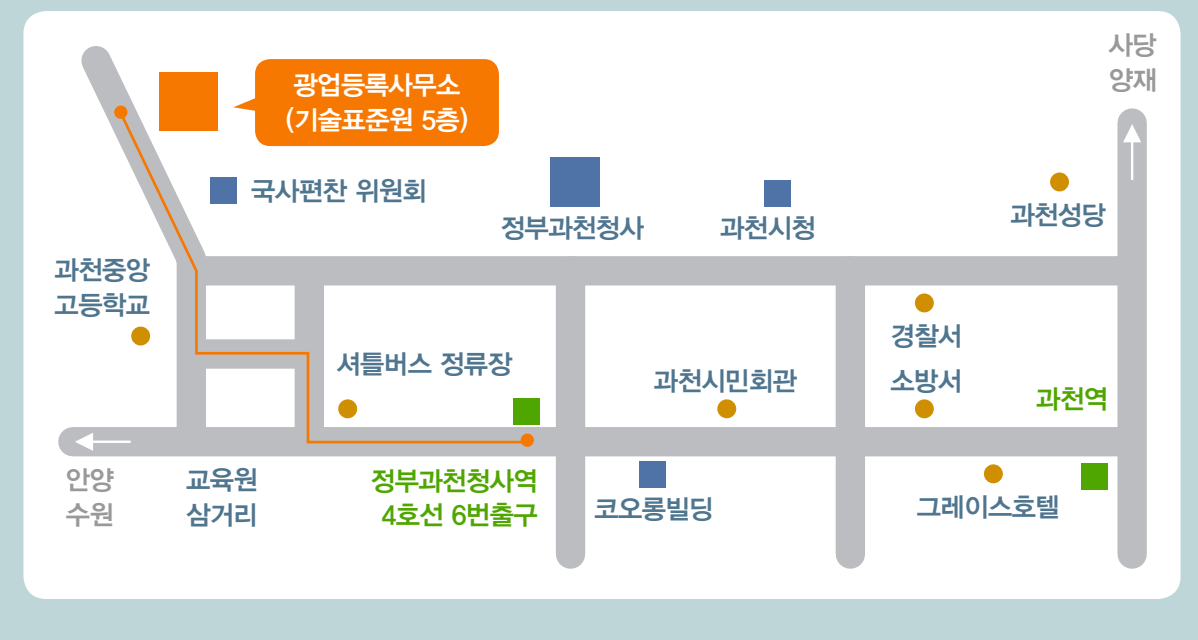

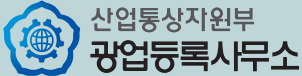